1.) Lade die App "V380 Pro" auf Dein Smartphone oder Tablet herunter und öffne diese.

2.) Vervollständige die Registrierung, wenn Du den Cloud Sevice nutzten möchtest, ansonsten überspringe diese.

3.) Du bist nun auf dem Startbildschirm bzw. Der Geräteliste der App (Mein Zuhause)

4.) Wische / Swipe nach unten, nun wird die Kamera gesucht und als gefundenes Gerät angezeigt. (Die Kamera kann nicht wie in der App beschrieben per QR-Code mit dem Handy verbunden werden)

5.) Drücke auf «Gerät hinzufügen» (Blauer Balken). Falls die Kamera nicht angezeigt wird, prüfe, ob diese immer noch mit Deinem Handy oder Tablet per Wlan verbunden ist, oder wiederhole die Schritte 5-6 bis diese angezeigt wird.

Tipp: Um weitere Einstellungen an der Kamera vorzunehmen, oder um die Kamera in ein bestehendes Netzwerk einzubinden, wechsele auf die Startseite "Mein Zuhause" und klicke auf die drei Punkte (Beim Bild der Kamera) und danach auf Einstellungen.